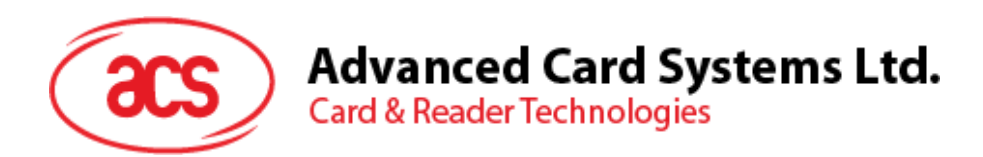

# ACR1555U-A1 ACS 安全蓝牙® NFC 读写器

用户手册 V1.02

如有任何更改,恕不另行通知

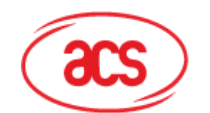

Advanced Card Systems Ltd. Card & Reader Technologies

# 目录

| 1.0.         | 饀                          | j介                                        | 3                |
|--------------|----------------------------|-------------------------------------------|------------------|
| 2.0.         | iC                         | DS(蓝牙测试应用)                                | 4                |
| 2.1.<br>2.2. | 2.2.1.<br>2.2.2.<br>2.2.3. | 安装蓝牙测试应用                                  | 4<br>5<br>5<br>7 |
| 3.0.         | Α                          | ndroid(蓝牙测试应用)                            | )                |
| 3.1.<br>3.2. | 3.2.1.<br>3.2.2.           | 安装蓝牙测试应用                                  | )<br>1<br>1<br>3 |
| 4.0.         | N                          | /indows®(USB 模式和蓝牙 HID 模式)14              | 4                |
| 4.1.<br>4.2. |                            | 安装 ACS CCID PC/SC 驱动(USB)                 | 4<br>5           |
| 5.0.         | 蒕                          | 牙 HID 键盘模拟19                              | )                |
| 5.1.<br>5.2. |                            | 配置 ACR1555U 进入蓝牙 HID 键盘模拟19<br>删除绑定(配对)记录 | )<br>2           |

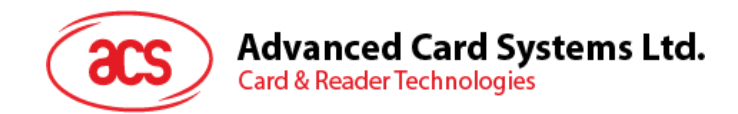

# 1.0. 简介

ACR1555U-A1 ACS 安全蓝牙® NFC 读写器将智能卡读写器领域的最新技术与蓝牙连接功能相结合。 作为一款结构紧凑的无线智能卡读写器,它将复杂的技术与新颖的设计融为一体,能够轻松适配智能手机、平板电脑等蓝牙设备,满足各种智能卡应用的多样化要求。

本文档介绍了使用 ACR1555U-A1 安全蓝牙 NFC 读写器时安装驱动和应用程序的常规步骤。

ACR1555U 支持两种操作模式:

- NFC 卡读写器
- 蓝牙 HID 键盘模拟

切换到 HID 模式时,需要配对(绑定)设备才能进行连接。由于该过程不同于 NFC 读写器的连接步骤, 请根据所选模式,并遵循相应的步骤来建立连接。

部件说明

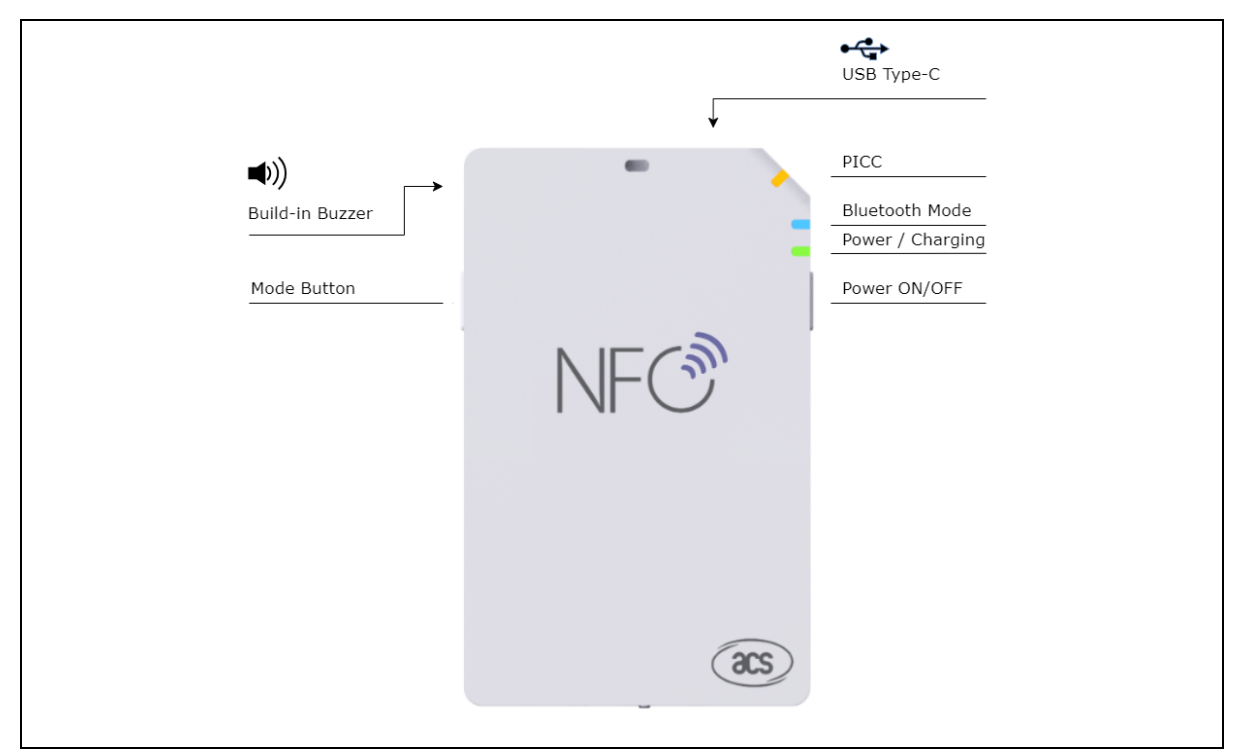

Page 3 of 22

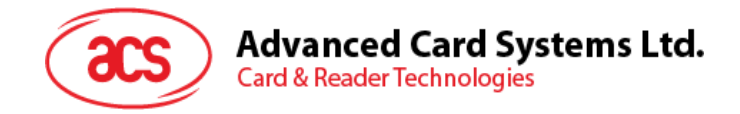

# 2.0. iOS(蓝牙测试应用)

## 2.1. 安装蓝牙测试应用

- 1. 从 ACS 网站下载 iOS BLE EVK (SmartCardIO), 以便访问设备库。
- 2. 使用 XCode 应用打开 BLETest.xcodeproj。

|                                                               |                              |         | BLETest |                |                 |  |
|---------------------------------------------------------------|------------------------------|---------|---------|----------------|-----------------|--|
| $\langle \rangle$                                             |                              | ₩ × *   |         | Q Search       |                 |  |
| Favorites<br>(6) AirDrop<br>E Recents                         | ۲                            |         |         |                |                 |  |
| Applications<br>Desktop<br>Cocuments<br>Downloads             | ACSSmartCardiO.<br>framework | BLETest | j       | BLE lest lests | BLE lestUllests |  |
| iCloud<br>iCloud Drive<br>Locations<br>Network<br>Tags<br>Red | SmartCardIO.fram<br>ework    |         |         |                |                 |  |

3. 选择移动设备并将 BLETest.xcodeproj 发送到您的移动设备上,然后单击**播放**按钮。 *注意:请确保您的移动设备已连接电脑。* 

| 🔴 🔘 💿 📄 👘 🥂 BLETest 🔪 🗍                                                                                                    | ACS DEV's iPhone   | Finished running BLETest on ACS DEV's iPhone |                                                                                          | - Wel | roma to macOS Molava              | Chow |
|----------------------------------------------------------------------------------------------------|--------------------|----------------------------------------------|------------------------------------------------------------------------------------------|-------|-----------------------------------|------|
|                                                                                                    | 용 < > No Selection |                                              |                                                                                          | Take  | a quick tour to learn about great |      |
| <ul> <li>Literit</li> <li>Literit</li> <li>Additional Annework</li> <li>Additional Annework</li> <li>Additional Annework</li> <li>Additional Annework</li> <li>Annework</li> <li>Annework</li> <li>Falled Windows and the<br/>Annework</li> <li>Falled Windows and the<br/>Annework</li> <li>Lancets Green Annework</li> <li>Lancets Green Annework</li> <li>Lancets Green Annework</li> <li>Main Anneyboard</li> <li>Lancets Green Annework</li> <li>Main Anneyboard</li> <li>Main Anneyboard</li></ul> |                    | No E                                         | ditor                                                                                    |       | No Selection                      |      |
|                                                                                                    |                    |                                              | Loading the settings                                                                     |       |                                   |      |
|                                                                                                    |                    |                                              | Transmit Options<br>- t0GetResponse: true<br>- t1GetResponse: true<br>- t1StripLe: false |       |                                   |      |
| + @Filter OF                                                                                                    |                    |                                              |                                                                                          |       |                                   |      |

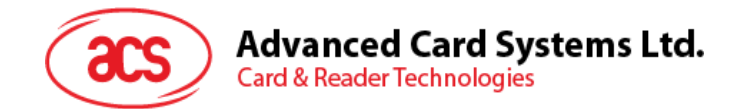

## 2.2. 使用 ACS 蓝牙演示应用

本节分步骤简单介绍如何通过 BLETest 应用使用 ACR1555U-A1 读写器。

#### 2.2.1. 连接设备

1. 长按电源开关 3 秒钟,开启 ACR1555U-A1 并进入蓝牙模式,使其能够被检测到。绿色 LED 指示灯常亮,蓝色 LED 指示灯开始闪烁。(如果绿色 LED 灯亮起,但蓝色 LED 灯没有闪烁), 请按照下列指示步骤 2 操作

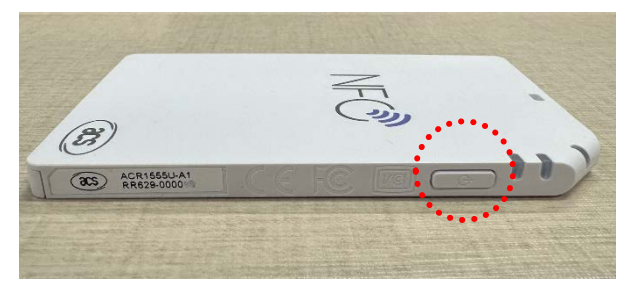

2. 长按模式开关3秒钟,开启 ACR1555U-A1 的蓝牙模式,使其能够被检测到。

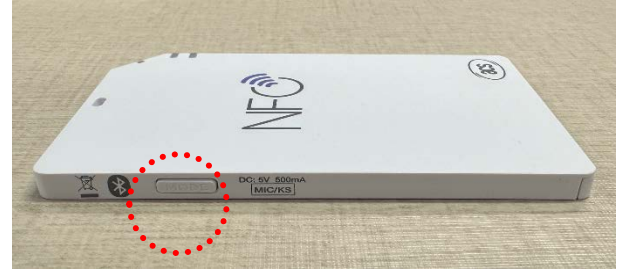

- 3. 在移动设备上点击 Settings > Bluetooth,打开蓝牙功能。
- 4. 打开 BLE Test 应用。
- 5. 点击 Scan。

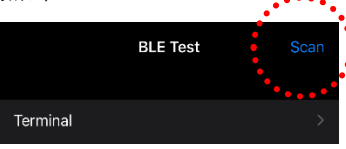

6. 选择终端类型 ACR1555U-A1

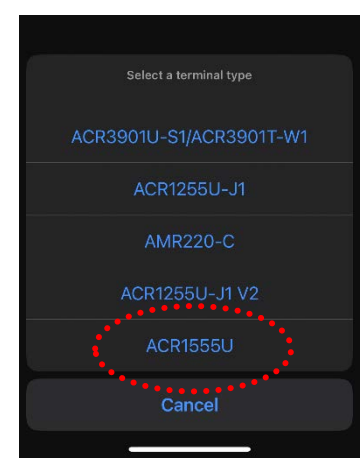

Page 5 of 22

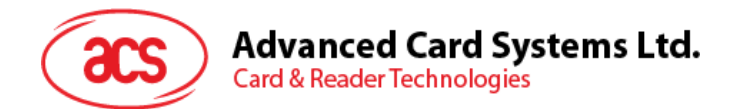

7. 选择要与 iOS 设备配对的读写器, 然后点击 Done。

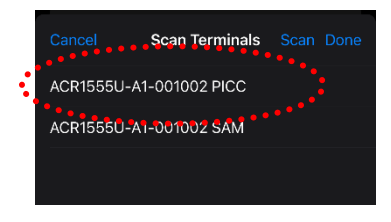

8. 配对成功后,弹出主页面。

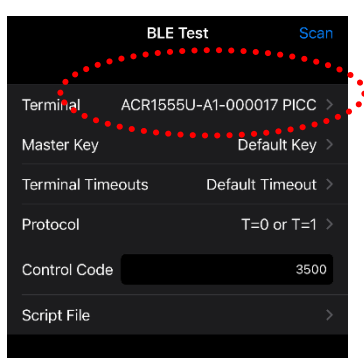

### 2.2.2. 获取电池电量

如需查看电池状态,只需点击 Get Battery Level。日志中会显示电池状态。

| BLE Test S                                                                                                    | can |
|----------------------------------------------------------------------------------------------------|-----|
| Control Code St                                                                                                    | 00  |
| Script File                                                                                                    | >   |
| Get Battery Status                                                                                                    |     |
| Get Battery Level                                                                                                    |     |
|                                                                                                    |     |
|                                                                                                    |     |
|                                                                                                    |     |
|                                                                                                    |     |
| Loading the settings<br>Transmit Options<br>- t0GetResponse: true<br>- t1GetResponse: true<br>- t1StripLe: false<br>Setting the terminal timeouts (ACR15550<br>Al-000017 SAM)<br>Getting the battery status (ACR15550-<br>Astery Status: usported<br>Getting the battery usported<br>Getting the battery level<br>Al-001002, PICC) | }_  |
|                                                                                                    |     |

Page 6 of 22

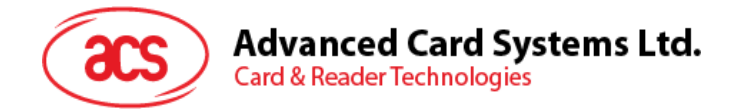

## 2.2.3. 传输 APDU 命令

传输 APDU 命令:

1. 将移动设备连接到 mac,在 Finder 中找到 "BLETest"应用程序文件夹。

| •••            | < > scripts  | ≔≎               | <br>₫ Ø  | ⊙ ~   | Q |
|----------------|--------------|------------------|----------|-------|---|
| 嘉好項目           | 名稱           | 修改日期             |          | 種類    |   |
| ① 下載項目         | acos3.txt    | 26/9/2017 下午4:24 | 226 byte | 純文字文件 |   |
| 🧑 AirDrop      | 📄 mifare.txt |                  |          | 純文字文件 |   |
| 🕘 最近項目         |              |                  |          |       |   |
| 🙏 應用程式         |              |                  |          |       |   |
| 🙆 kanli        |              |                  |          |       |   |
| 🛅 Creative Clo |              |                  |          |       |   |
| iCloud         |              |                  |          |       |   |
| 🚞 Apps Devel   |              |                  |          |       |   |
| 🛆 iCloud       |              |                  |          |       |   |
| 🗅 文件           |              |                  |          |       |   |
| 🚍 桌面           |              |                  |          |       |   |
| □ 共享           |              |                  |          |       |   |
|                |              |                  |          |       |   |

2. 将 acos3.txt 和 mifare.txt 从 script 文件夹拖放到 "BLETest" 文件夹。

|       |                          |              |       |        |          |          |    |    |    |       |      |      |     | Q |
|-------|--------------------------|--------------|-------|--------|----------|----------|----|----|----|-------|------|------|-----|---|
|       | Phone<br>iPhone 14 Pro M | lax • 255.87 | GB (9 | B GB 可 | 用) ・92%  | <b>6</b> |    |    |    |       |      |      |     |   |
|       |                          | 一般           | 音樂    | 影片     | 電視節目     | 書籍       | 相片 | 檔案 | 資料 |       |      |      |     |   |
| 名稱    |                          |              |       |        | 大小       |          |    |    |    | 修改日期  | 1    |      |     |   |
| ~ 🗋 E | BLETest                  |              |       |        |          |          |    |    |    |       |      |      |     |   |
|       | acos3.txt                |              |       |        | 226 byte |          |    |    |    | 2017年 | 9月26 | 日下午4 | :24 |   |
|       | mifare.txt               |              |       |        | 410 byte |          |    |    |    | 2017年 | 9月27 | 日下午2 | :59 |   |
|       |                          |              |       |        |          |          |    |    |    |       |      |      |     |   |
|       |                          |              |       |        |          |          |    |    |    |       |      |      |     |   |
|       |                          |              |       |        |          |          |    |    |    |       |      |      |     |   |
|       |                          |              |       |        |          |          |    |    |    |       |      |      |     |   |
|       |                          |              |       |        |          |          |    |    |    |       |      |      |     |   |
|       |                          |              |       |        |          |          |    |    |    |       |      |      |     |   |
|       |                          |              |       |        |          |          |    |    |    |       |      |      |     |   |
|       |                          |              |       |        |          |          |    |    |    |       |      |      |     |   |
| 相片    |                          | Арр          |       | 文件與    | 資料       |          |    |    |    |       |      |      | 同步  |   |

- 3. 在 Apps 下,点击 BLETest 应用,新建一个包含了 APDU 命令的文本文件(.txt)。
- 4. 在 ACR1555U-A1 读写器上刷非接触智能卡。
- 5. 在移动设备的演示应用上,点击 Script File,然后找到并运行.txt 文件。

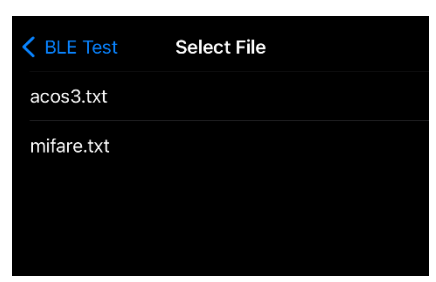

Page 7 of 22

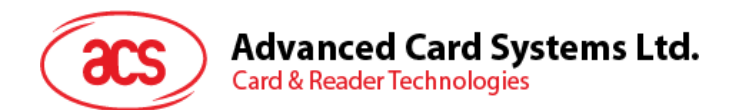

6. 返回主页,然后点击 Transmit 按钮。日志中将显示响应 APDU。

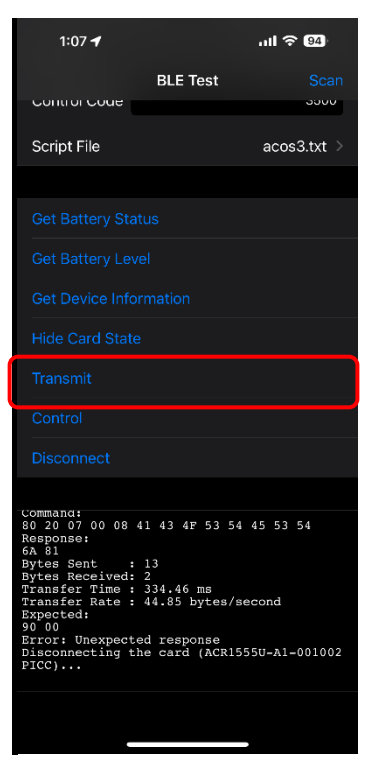

Page 8 of 22

ACR1555U-A1 - 用户手册 版本 1.02

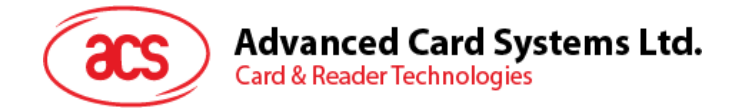

# 3.0. Android (蓝牙测试应用)

## 3.1. 安装蓝牙测试应用

1. 将移动设备连接到电脑。

🕹 Downloads

|    | · · · · - ·                                                                |
|----|----------------------------------------------------------------------------|
|    | <ul> <li>✓ Quick access</li> <li>▲ Desktop</li> <li>✓ Downloads</li> </ul> |
| 2. | 在设备内存中新建一个文件夹,用于存储 ACR1555U-A1 BLETest 文件。                                 |
| 3. | 从 ACS 网站下载 <u>Android BLE EVK (SmartCardIO)</u> ,以便访问设备库。                  |
| 4. | 在 Android 库中,将 BLETest-0.6.0.apk 和 test scripts(.txt)文件复制到先前创建的文件夹。        |
|    | 🛫 🗁 🕐 🔲 X This PC X Wilguers X Internalishared storage X temp              |
|    | → Quick access         → Desktop         →         →         →             |

- 5. 断开移动设备与电脑的连接,通过文件管理器找到 BLETest-0.6.0.apk。
- 6. 点击 BLETest-0.6.0.apk 文件,开始安装。

\*

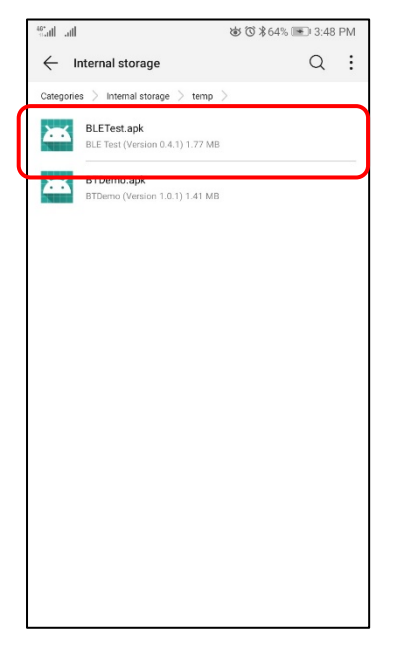

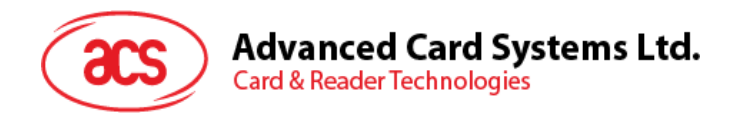

7. 使用 Package Installer 完成安装。

| Sal al               |                                                             | <b>歯 (3)</b> 第64% 💌 3:49 PM                                             |
|----------------------|-------------------------------------------------------------|-------------------------------------------------------------------------|
| •                    | BLE Test                                                    |                                                                         |
| Do you v<br>existing | vant to install an update t<br>data will not be lost. It do | o this existing application? Your<br>es not require any special access. |
|                      | CANCEL                                                      | INSTALL                                                                 |

- 8. 提示您是否允许对硬件进行控制。点击 Install 继续进行安装。
- 9. 安装完成后,可以打开 BLE Test 应用程序。

| lh. It.? |          |          | 谜 <sup>™</sup> 3:49 PM |
|----------|----------|----------|------------------------|
| ٢        | BLE Test |          |                        |
|          |          |          |                        |
|          |          |          |                        |
|          |          |          |                        |
|          |          |          |                        |
|          |          |          |                        |
|          |          |          |                        |
|          |          |          |                        |
|          |          |          | /                      |
|          |          | ×        |                        |
|          |          | App inst | alled.                 |
|          |          |          |                        |
|          |          |          |                        |
|          |          |          |                        |
|          |          |          |                        |
|          |          |          |                        |
|          |          |          |                        |
|          | DONE     |          | 0051                   |
|          | DONE     |          | UPEN                   |

Page 10 of 22

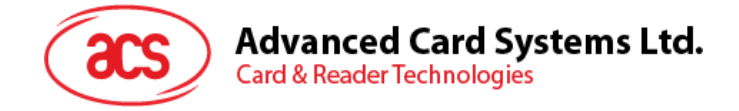

## 3.2. 使用 ACS 蓝牙演示应用

#### 3.2.1. 连接设备

1. 长按电源开关 3 秒钟,开启 ACR1555U-A1 并进入蓝牙模式,使其能够被检测到。绿色 LED 指示灯常亮,蓝色 LED 指示灯开始闪烁。(如果绿色 LED 灯亮起,但蓝色 LED 灯没有闪烁), 请按照下列指示**步骤 2** 操作

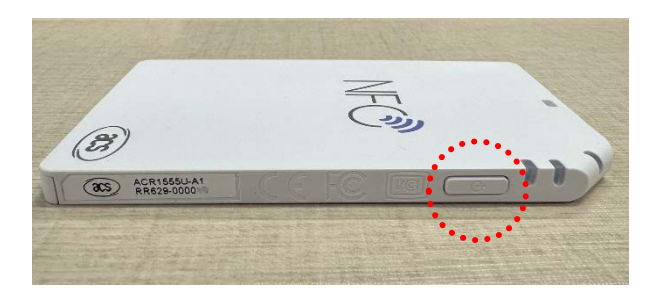

2. 长按模式开关 3 秒钟, 启用 ACR1555U-A1 的蓝牙模式, 使其能够被检测到。

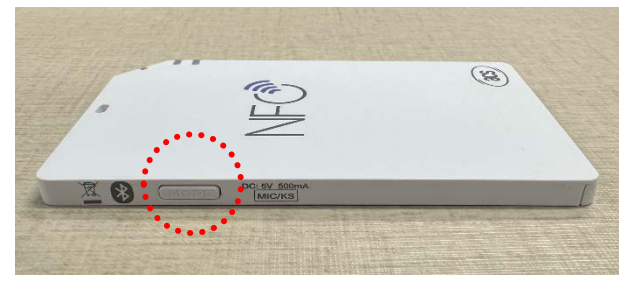

- 3. 在移动设备上点击 Settings | Bluetooth,打开蓝牙功能。
- 4. 打开 BLE Test 应用。
- 5. 点击 Scan。

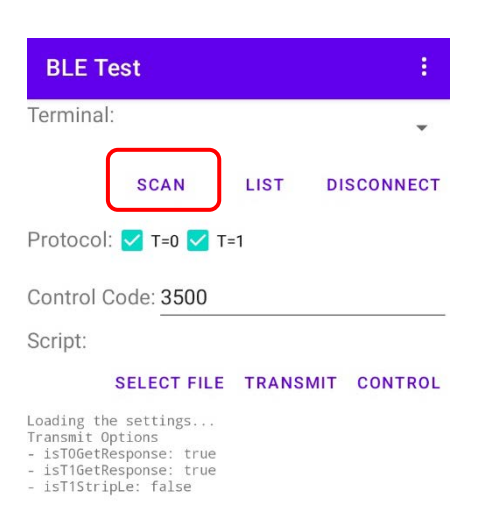

Page 11 of 22

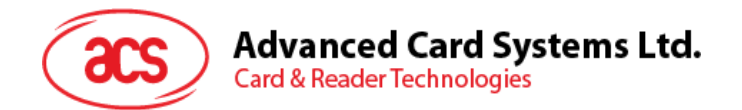

#### 6. 选择终端类型 ACR1555U

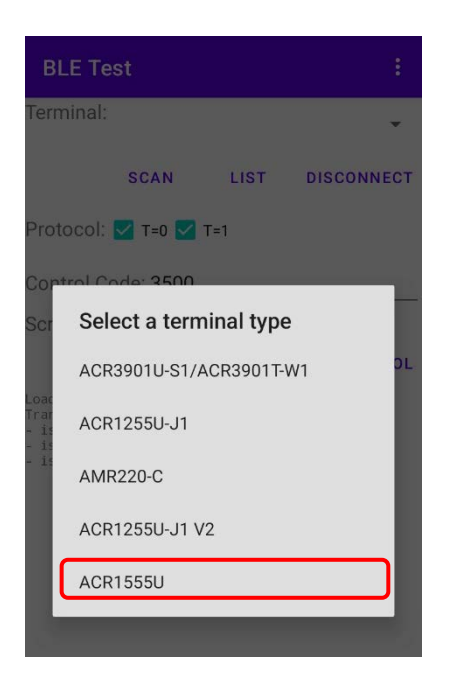

7. 显示可用设备。点击下拉按钮,显示可用设备完整列表。

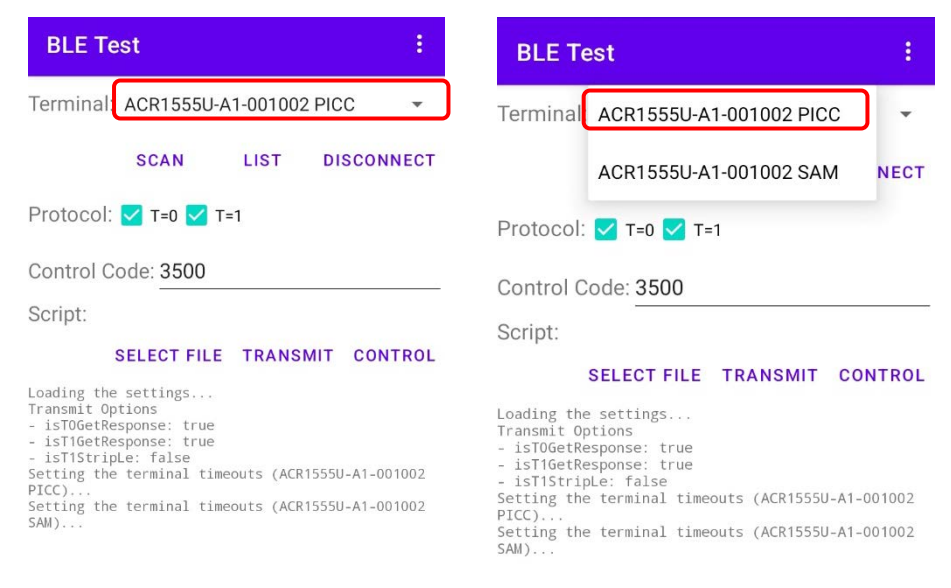

Page 12 of 22

ACR1555U-A1 - 用户手册 版本 1.02

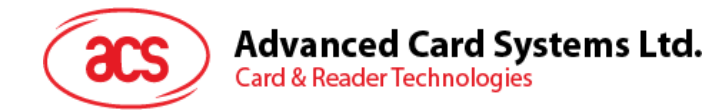

## 3.2.2. 传输 APDU 命令

传输 APDU 命令:

- 1. 在 ACR1555U-A1 读写器上刷非接触卡。
- 2. 在移动设备的演示应用上,点击 Select File,然后找到并运行.txt 文件。

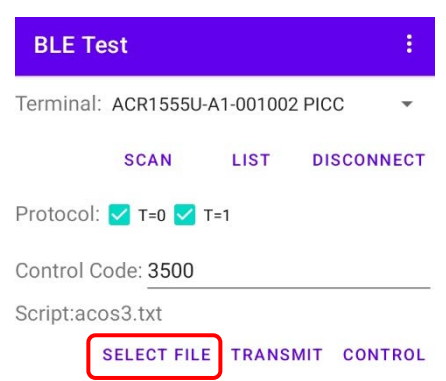

3. 返回主页,然后点击 Transmit。

| BLE Test                                                                                                    | ÷    |
|----------------------------------------------------------------------------------------------------|------|
| Terminal: ACR1555U-A1-001002 PICC                                                                                                    | •    |
| SCAN LIST DISCOM                                                                                                    | NECT |
| Protocol: 🗹 T=0 🗹 T=1                                                                                                    |      |
| Control Code: 3500                                                                                                    |      |
| Script:acos3.txt                                                                                                    |      |
| SELECT FILE TRANSMIT COM                                                                                                    | TROL |
| Transfer Time : 167 ms<br>Transfer Rate : 65.87 bytes/second<br>Expected:<br>00 00 00 90 00<br>Compare 0K<br>Command:<br>80 D2 01 00 04 12 34 56 78<br>Response:<br>90 00<br>Bytes Sent : 9<br>Bytes Sent : 2<br>Transfer Time : 350 ms<br>Transfer Rate : 31.43 bytes/second<br>Expected: |      |
| 日志中将显示响应 APDU。                                                                                                    |      |

注意:该应用在发送 APDU 命令前获取卡片的 ATR。

Android 是 Google LLC.的商标。 蓝牙®字样、标记和标识是 Bluetooth SIG, Inc.拥有的注册商标,龙杰智能卡有限公司对上述标记的使用都具有合法授权。 Windows 是 Microsoft Corporation 在美国及/或其它国家的注册商标。

Page 13 of 22

ACR1555U-A1 - 用户手册 版本 1.02

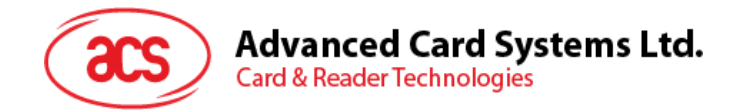

# 4.0. Windows®(USB 模式和蓝牙 HID 模式)

## 4.1. 安装 ACS CCID PC/SC 驱动(USB)

安装驱动:

- 1. 运行 ACS CCID PC/SC Driver Installer (USB)
- 2. 弹出安装向导,点击 OK 开始安装。

| 🕵 Setup | )                     |        | × |
|---------|-----------------------|--------|---|
|         | Choose your language: |        |   |
|         | English               | $\sim$ |   |
|         | ОК                    |        |   |

3. 点击 Next。

| ACS CCID PC/SC Drive | er 1.0.5.0 Setup                                     |                                                                                                    | -                                                     |                                         | ×     |
|----------------------|------------------------------------------------------|----------------------------------------------------------------------------------------------------|-------------------------------------------------------|-----------------------------------------|-------|
| acs                  | Welcon<br>1.0.5.0                                    | ne to the ACS (<br>Setup Wizard                                                                       | CCID PC/S                                             | C Driver                                | r     |
|                      | The Setup<br>PC/SC Drift<br>to remove<br>Cancel to o | Wizard allows you to (<br>ver 1.0.5.0 features are<br>it from your computer<br>exit the Setup Wizard. | change the way<br>e installed on y<br>. Click Next to | / ACS CCID<br>our comput<br>continue or | er or |
|                      |                                                      | Back                                                                                                  | Next                                                  | Can                                     | cel   |

4. 点击 Next 安装至默认路径: X:\Program Files\Advanced Card Systems Ltd\ACS CCID PCSC Driver 1.0.5.0\, 其中 X 表示本地 Windows 系统盘。

| ACS CCID PC/SC Driver 1.0.5.0 Setup                                         | -     |       | × |
|-----------------------------------------------------------------------------|-------|-------|---|
| Destination Folder                                                          |       |       |   |
| Click Next to install to the default folder or click Change to choose anoth | er.   |       |   |
| Install ACS CCID PC/SC Driver 1.0.5.0 to:                                   |       |       |   |
| C:\Program Files\Advanced Card Systems Ltd\ACS CCID PCSC Driver 1.0         | .5.0\ |       |   |
| Change                                                                      |       |       |   |
|                                                                             |       |       |   |
|                                                                             |       |       |   |
|                                                                             |       |       |   |
|                                                                             |       |       |   |
| Back Nex                                                                    | t     | Cance | 4 |

Page 14 of 22

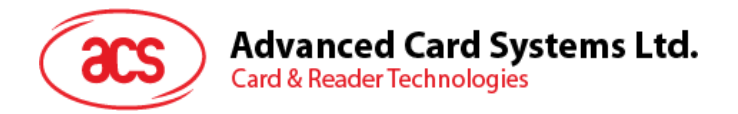

5. 单击 Install。

| ACS CCID PC/SC Driver 1.0.5.0 Setu                                                   | р                   |                    | -           |            | × |
|--------------------------------------------------------------------------------------|---------------------|--------------------|-------------|------------|---|
| Ready to install ACS CCID PC/S0                                                      | C Driver 1.0.5.     | 0                  |             |            |   |
| Click Install to begin the installation.<br>settings. Click Cancel to exit the wizar | Click Back to revie | ew or change any o | of your ins | stallation |   |
|                                                                                      |                     |                    |             |            |   |
|                                                                                      | Back                | Install            |             | Cance      | ł |

6. 等待驱动程序进行安装。安装完成后,点击 Finish。

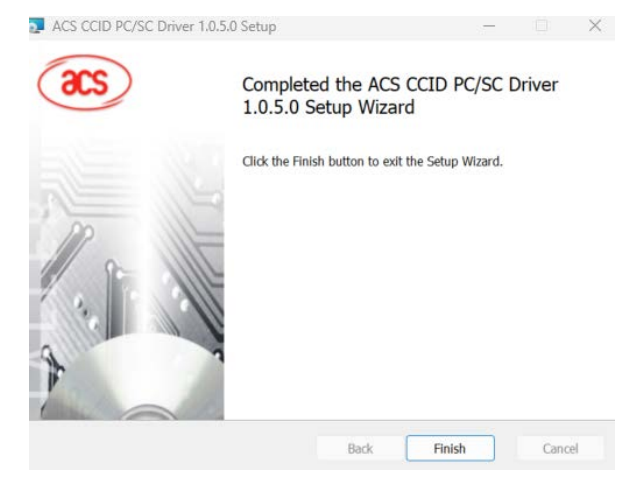

- 7. 下载并启动 ACS QuickView Tool。
- 8. 使用 USB 线连接 ACR1555U。
- 9. 在列表中找到 ACR1555U 并单击选定。
- 10. 刷卡并读取参数

| ACS QuickView Tool                                                                                                    |                                                         |                                                                                                    |                                                                                            |                                                                          | - 0                     | ) × |
|----------------------------------------------------------------------------------------------------|---------------------------------------------------------|----------------------------------------------------------------------------------------------------|--------------------------------------------------------------------------------------------|--------------------------------------------------------------------------|-------------------------|-----|
| Connected Readers                                                                                                    |                                                         | Reader Details                                                                                                    |                                                                                            |                                                                          |                         |     |
| Slot List<br>ACS ACR1255U-J1-032521 1<br>ACS ACR1255U-J1-032521 1<br>ACS ACR1555 IS CL Reader PICC 0<br>ACS ACR1555 IS CL Reader SAM 0 | Card Status Not Present Not Present Present Not Present | Vendor Name:<br>Device Name:<br>Device System Name:<br>Firmware Version:<br>Serial Number:<br>Default Clock:<br>Default Data Rate:<br>Interface Status: | ACS<br>ACS ACR1555 15<br>ACS ACR1555 15<br>RR629-000115<br>5000 kHz<br>14337 bps<br>Active | 5 CL Reader PICC 0<br>5 CL Reader PICC 0<br>Max Clock:<br>Max Data Rate: | 13560 kHz<br>847500 bps |     |
|                                                                                                    |                                                         | Card Details<br>Card Status:<br>ATR:                                                                                                    | Card Presented<br>3B 83 80 01 41 (                                                         | D1 28 6A                                                                 |                         |     |
|                                                                                                    |                                                         | Card Type / Card Name:<br>Current Protocol:<br>Current Clock:<br>Current EBC Encoding:<br>Current F:<br>Current D:<br>Actual Data Rate:                 | ACOS3 v1.31<br>T=1<br>5000 kHz<br>Longitudinal Red<br>372<br>1<br>13440                    | undancy Check                                                            |                         |     |
| <b>Operating System:</b><br>Windows 11 Version 23H2 10.0.22635 64                                                                      | 4-bit                                                   |                                                                                                    | Save Logs                                                                                  | Quit                                                                     |                         | 2   |

Page 15 of 22

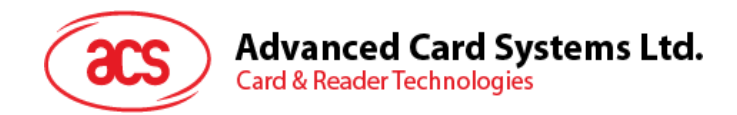

## 4.2. 蓝牙 HID 键盘模拟模式

**注意:**此步骤仅用于 Windows 8 及更高版本的系统。Windows 7 不支持采用蓝牙 5.2/蓝牙低功耗接口的 设备。

#### 按以下步骤配对:

1. 长按电源开关 3 秒钟,开启 ACR1555U-A1 并进入蓝牙模式,使其能够被检测到。绿色 LED 指示灯常亮,蓝色 LED 指示灯开始闪烁。(如果绿色 LED 灯亮起,但蓝色 LED 灯没有闪烁),请按照下列指示**步骤 2** 操作

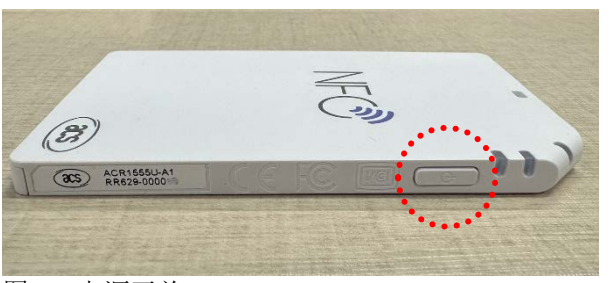

图 1: 电源开关

2. 长按模式开关 3 秒钟, 启用 ACR1555U-A1 的蓝牙模式, 使其能够被检测到。

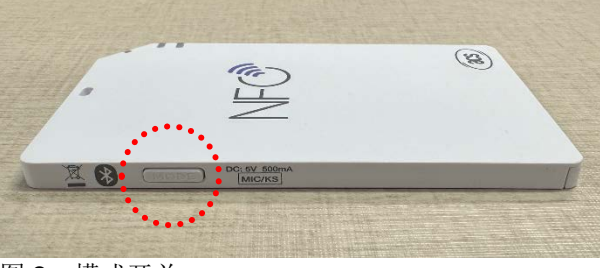

图 2: 模式开关

- 3. 进入 Settings 💽 选择 Bluetooth & devices,
- 4. 开启 Bluetooth。
- 5. 点击 Add device

| Blue | tooth & devic                                                            | ces        |   |
|------|--------------------------------------------------------------------------|------------|---|
|      | H<br>Add device                                                          |            |   |
|      | View mo                                                                  | re devices |   |
| *    | Bluetooth                                                                | On         |   |
|      |                                                                          |            |   |
|      | Devices<br>Mouse, keyboard, pen, audio,<br>displays and docks, other dev | Add device | > |

Page 16 of 22

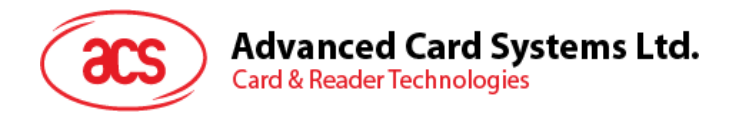

6. 在 Add a device 窗格中,点击 Bluetooth,然后选择 ACR1555U-A1 读写器进行配对。

(如果在 Windows 11 中找不到 ACR1555,请继续执行步骤 6)

| * | Bluetooth<br>Audio devices, mice, keyboards, phones, pens, controllers, and more                |
|---|-------------------------------------------------------------------------------------------------|
| Ģ | Wireless display or dock<br>Wireless monitors, TVs, or PCs that use Miracast, or wireless docks |
| + | Everything else<br>Xbox controllers with Xbox Wireless Adapter, DLNA, and other devices         |
|   |                                                                                                 |

7. 针对 Windows 11 或者无法显示蓝牙设备的情况

(如果可以看到 ACR1555U,请直接跳过此步骤并继续执行步骤 8)

对于不太常见的设备,Windows 11 默认不会显示,因此需要将"Bluetooth devices discovery" 切换到 advanced 模式。在"Bluetooth & devices" > "Devices"下的设置菜单中,可以找到 Bluetooth device discovery 选项。

| i contrago                                                                                                    |           |     |   |
|----------------------------------------------------------------------------------------------------|-----------|-----|---|
| how notifications to connect using Swift Pair<br>connect to supported Bluetooth devices quickly when they're close by and in pairing mode                             |           | On  |   |
| Download over metered connections<br>Device software (drivers, info, and apps) for new devices will download when you're on metered internet connections—data charges | may apply | Off | • |
| Suetooth devices discovery<br>When adding a Bluetooth device, Default lets you connect common accessories—choose Advanced to see all types of devices                 | Default   |     | ~ |

8. 长按模式开关,完成蓝牙绑定步骤。

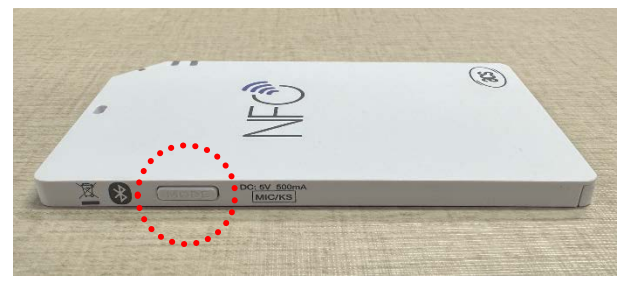

看到 ACR1555U-A1 建立连接后,绑定步骤完成。此时 ACR1555U-A1 的蓝色 LED 常亮,显示设备正确连接。

|  | ACR1555U-A1<br>• Connected | D· ··· |
|--|----------------------------|--------|
|--|----------------------------|--------|

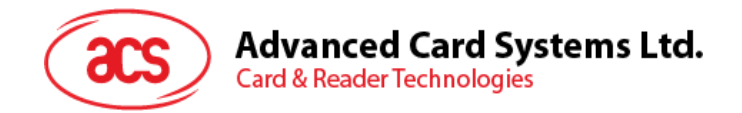

9. 绑定成功后, ACR1555U-A1 会进入 HID 模式。请打开记事本,读取卡片 UID。

|      | 14 1C 69 | 66   | • | + | - | × |
|------|----------|------|---|---|---|---|
| File | Edit     | View |   |   |   | ŝ |
| 14 1 | C 69 66  |      |   |   |   |   |
|      |          |      |   |   |   |   |
|      |          |      |   |   |   |   |
|      |          |      |   |   |   |   |
|      |          |      |   |   |   |   |
|      |          |      |   |   |   |   |
|      |          |      |   |   |   |   |
|      |          |      |   |   |   |   |
|      |          |      |   |   |   |   |
|      |          |      |   |   |   |   |

注: 要将 ACR1555U 配置为 HID 键盘模拟模式,需要用到 ACS script tools 或 ACS ACR15XX keyboard configuration tool。具体请参考第5章内容。

Page 18 of 22

ACR1555U-A1 - 用户手册 版本 1.02

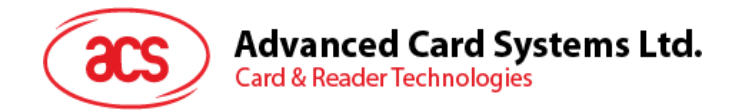

## 5.0. 蓝牙 HID 键盘模拟

#### 什么是蓝牙 HID 键盘模拟?

蓝牙 HID 键盘模拟是 ACR1555 读写器的一项特性。它能使读写器作为键盘输入设备 来读取卡片唯一标识符(UID)。

在该模式下,读写器可以从智能卡中读取 UID,并像普通键盘一样自动将信息输入到 任何可编辑的文本字段中。这样可以简化卡片数据的输入过程,使用户更加快速和高 效地完成操作。

#### 5.1. 配置 ACR1555U 进入蓝牙 HID 键盘模拟

下载必要工具的链接: https://www.acs.com.hk/en/utility-tools/

- 1. 下载软件:获取 ACS ACR15XX Keyboard Configuration Tool (V201)。
- 2. 连接设备:使用 USB 线将 ACR1555U 连接到电脑。
- 3. 打开工具: 启动 ACR15XX Keyboard Configuration Tool。

此工具允许自定义键盘设置,包括布局、语言和卡片 UID 读取模式。(请保持默认设置。)

| elect Reader                                                                            | Reader Configuration         | Test Window | APDU Logs          |  |
|-----------------------------------------------------------------------------------------|------------------------------|-------------|--------------------|--|
| CS ACR1255U-J1-032521 1                                                                 | Mode                         |             | Program Ready      |  |
| CS ACR1255U-J1-032521 1                                                                 | 🖣 l 👘                        |             | Initializa Guesses |  |
| CS ACR1555 1S CL Reader PICC 0<br>CS ACR1555 1S CL Reader SAM 0<br>CS CCID USB Reader 0 | Card Insertion Events Buzzer |             | Initialize Success |  |
|                                                                                         | Card Removal Events Buzzer   |             |                    |  |
| JID Script                                                                              |                              |             |                    |  |
| Keyboard Output Format                                                                  |                              |             |                    |  |
| Output Format                                                                           | Character Start              |             |                    |  |
|                                                                                         |                              |             |                    |  |
| Cap Lock                                                                                |                              |             |                    |  |
| Only Support 4 Byte UID                                                                 | Character Between            |             |                    |  |
| Reversed                                                                                |                              |             |                    |  |
| Remove Leading 0's (only for 6H                                                         | 4-6H~14H-17D)                |             |                    |  |
| Keyboard Layout                                                                         | Character End                |             |                    |  |
|                                                                                         |                              |             |                    |  |

4. 选择设备: 在列表中选中 ACR1555U, 然后点击 "Connect" 按钮来读取固件版本和当前设置。

| Select Reader     |                        | Reader Configuration         | Test Window | APDU Logs            |
|-------------------|------------------------|------------------------------|-------------|----------------------|
| ACS ACR1555 1S C  | . Reader PICC 0 $\sim$ | BLE HID MODE                 |             | >> E1 00 00 00 01 1F |
| Refresh           | Connect                | CCID Reader v                |             | << E0 00 00 93 00    |
| Reader Firmware V | ersion                 | Card Insertion Events Buzzer |             | >> E1 00 00 01 01    |
| ACR1555 FW        | 1.02.03                | Card Removal Events Buzzer   |             |                      |

Page 19 of 22

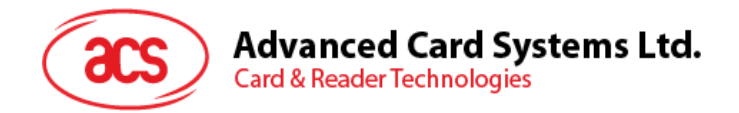

5. 修改模式: 在下拉菜单中,选择 BLE HID MODE 可切换到蓝牙 HID 模式。也可以通过此工具 切换回 CCID 模式。

| Select Reader      |                                                                                                    | Reader Configuration       | Test Window | APDU Logs                                                                                                    |
|--------------------|----------------------------------------------------------------------------------------------------|----------------------------|-------------|----------------------------------------------------------------------------------------------------|
| ACS ACR1555 15 C   | L Reader PICC 0 🗠                                                                                              | BLE HID MODE               |             | >> E1 00 00 00 01 1F                                                                                           |
| Refresh            | Connect                                                                                                    | CCID Reader                |             | << E0 00 00 93 00                                                                                              |
| Danidas Firmunas V | and and a second second second second second second second second second second second second second second se | HID Keyboard               |             | >> E1 00 00 00 01 01                                                                                           |
| Reader Firmware v  | ersion                                                                                                    | CCID Reader                |             | The second second second second second second second second second second second second second second second s |
| ACR1555 FV         | 1.02.03                                                                                                    | Card Removal Events Buzzer |             |                                                                                                    |

6. 应用设置:点击"Apply"保存更改,或者点击"Quit"不保存直接退出。

| CS ACR1555 15 CL R   |                       | Reader Configu | ation                 | Test Window  | APDILLogs                                 |  |
|----------------------|-----------------------|----------------|-----------------------|--------------|-------------------------------------------|--|
|                      | Reader PICC 0 v       | BLE HID MODE   |                       | Test million | <pre>l&lt;&lt; E0 01 00 48 02 06 01</pre> |  |
| Refresh              | Connect               | HID Keyboard   | ~                     |              | >> E1 00 00 00 02 06 01                   |  |
| leader Firmware Vers | sion                  | Card Insertio  | n Events Buzzer       |              | << E0 00 00 21 01 1F                      |  |
| ACR1555 FW 1         | 1.02.04               | Card Remova    | Events Buzzer         |              | >> E1 00 00 00 01 1F                      |  |
| JID                  |                       |                |                       |              | 1                                         |  |
| Keyboard Output Fe   | ormat                 |                |                       |              |                                           |  |
| Output Format        |                       |                | Character Start       |              |                                           |  |
| Hexadecimal (Def     | fault) ~              |                | No Character(Default) |              |                                           |  |
| Cap Lock             |                       |                |                       |              |                                           |  |
| Only Support 4       | Byte UID              |                | haracter Between      |              |                                           |  |
| Reversed             |                       |                | Spacebar(Default)     | <u>v</u>     |                                           |  |
| C Remove Leading     | ng 0's (only for 6H-6 | 5H~14H-17D)    |                       |              |                                           |  |
| Keyboard Layout      |                       |                | Character End         |              |                                           |  |
| English (Default)    |                       |                | Enter                 | ×            |                                           |  |

7. 要激活蓝牙 HID 键盘仿真模式,请通过按住 '电源' 或 '模式' 按钮来重启 ACR1555U 设备以关闭它。

注意:要切换回 NFC 读写器模式,请按照说明清除绑定(配对)记录(第5.2章),然后重复配置步骤来选择 CCID 读写器。

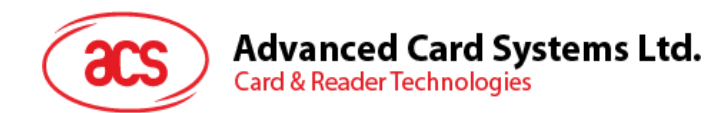

#### 测试 ACR1555U 在蓝牙 HID 键盘模拟模式的功能

- 1. 打开手机系统设置并导航到蓝牙。
- 2. 开启蓝牙读写器,并在设备列表中找到"ACR1555U-A1-XXXXXXX"。

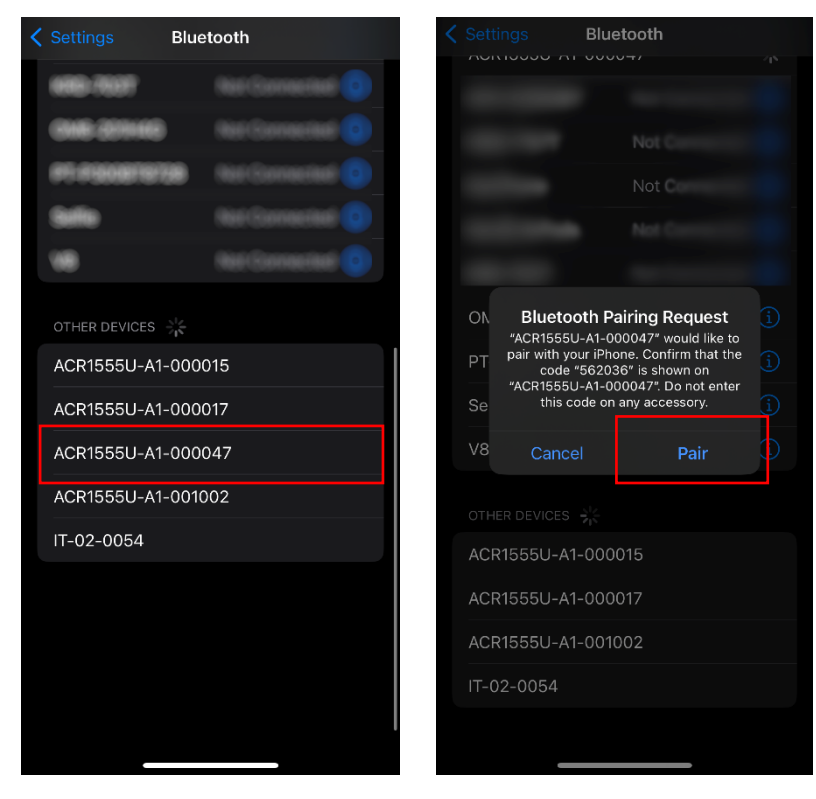

- 3. 选定读写器,然后点击蓝牙配对请求对话中的"Pair"按钮。
- 4. 按下左侧"MODE"模式按钮,确认连接。
- 5. 再打开记事本应用,读取卡片 UID。

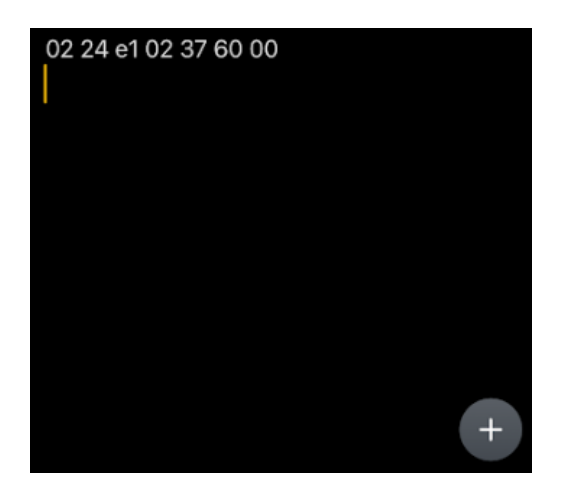

Page 21 of 22

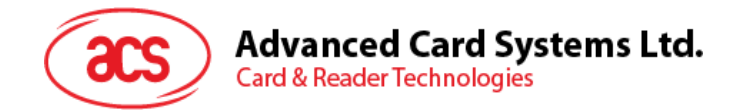

## 5.2. 删除绑定(配对)记录

#### 为什么需要删除绑定记录?

删除蓝牙绑定记录是避免意外自动重连的必要步骤。绑定记录删除后,能够确保 ACR1555U 仅与受信 任的设备配对,避免之前连接的设备对当前设置造成干扰。通过重新开始,可以最大限度地减少连接错 误并提高整体安全性。

#### 删除 ACR1555U 绑定记录的步骤

#### 方法1

- 1. 查看蓝牙设备列表:
  - o 在您的移动设备上,进入蓝牙设置选项。
  - o 确保列表中没有 ACR1555U。若已列出,可以选定并点击 "Forget"或 "Remove" 按钮。这样即可阻止自动重新连接。

#### 2. 断开 ACR1555U:

- o 等候 ACR1555U 的蓝色 LED 开始闪烁,表示蓝牙连接已断开。
- o 关闭移动设备的蓝牙功能, 避免 ACR1555U 尝试重新建立连接。

#### 3. 删除绑定记录:

o 长按 ACR1555U 的"MODE"模式开关 4 秒钟,直到蓝色 LED 快速闪烁(4 秒钟),即可删除 ACR1555U 中的蓝牙绑定记录。

#### 4. 连接新设备:

o 现在 ACR1555U 已准备好与新的移动设备进行配对。

#### 方法 2

- 1. 下载软件: 获取 ACS Script Tool。
- 2. 连接设备: 使用 USB 线将 ACR1555U 连接到电脑。
- 3. 打开工具: 启动 ACS Script Tool。
- 4. 用于删除绑定记录的命令: 输入命令 [D] E0 00 00 5B 00 并点击"▶"开始执行。

| (acs) ACS Script Tool                                                                                                    |          |     |   | 6 ?            | _O×       |
|----------------------------------------------------------------------------------------------------|----------|-----|---|----------------|-----------|
| ACS ACR1555 15 CL Reader PICC 0                                                                                                    |          | • 🥑 | 1 |                | •         |
| D P B & d'                                                                                                    | <b>.</b> |     |   |                | • • Serip |
|                                                                                                    |          |     |   |                |           |
| Main Logs Error Logs                                                                                                    |          |     |   | Auto save logs | 88        |
| Main Logs         Error Logs           60 00 58 00         E1 00 00 29 00           roj or excution is completed.         Iapsed Time: 00a000:n00m 00a008ms |          |     |   | Auto save logs | 88        |

5. 重新启动 ACR1555U; 它现在准备与新的移动设备配对。

Page 22 of 22